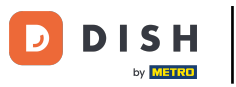

i

Dobro došli na nadzornu ploču DISH rezervacije . U ovom vodiču pokazat ćemo vam kako koristiti interne bilješke za svoje rezervacije.

| <b>DISH</b> RESERVATION   |                                                                                                    | <b>*</b> • | Test Bis     | stro Trainii | ng 💽          | <u> 취</u> 분 ~ |        |
|---------------------------|----------------------------------------------------------------------------------------------------|------------|--------------|--------------|---------------|---------------|--------|
| Reservations              | Have a walk-in customer? Received a reservation request over phone / email? Don't forget to add it to yo<br>reservation book! | our        | WALK-I       | NA           | DD RESERVA    | TION          |        |
| ㅋ Table plan<br>¶ Menu    | Wed, 27 Sep - Wed, 27 Sep                                                                                                    |            |              |              |               |               |        |
| 🐣 Guests                  | There is <b>1</b> active limit configured for the selected time period                                                        |            |              |              | Show          | more 🗸        |        |
| Feedback                  |                                                                                                    |            |              |              |               |               |        |
| 🗠 Reports                 | ○ All ○ Completed                                                                                                    |            | 0 🔄          | <b>::</b> 0  | <b>F</b> 0/49 |               |        |
| 🌣 Settings 👻              |                                                                                                    |            |              |              |               |               |        |
| 𝔥 Integrations            |                                                                                                    |            |              |              |               |               |        |
|                           | NO RESERVATIONS AVAILABLE                                                                                                    |            |              |              |               |               |        |
| Too many guests in house? | Print                                                                                                    |            |              |              |               | 6             |        |
| Pause online reservations | Designed by Hospitality Digital GmbH. All rights reserved.                                                                    | FAQ        | Terms of use | Imprint      | Data privacy  | Privacy Se    | ttings |

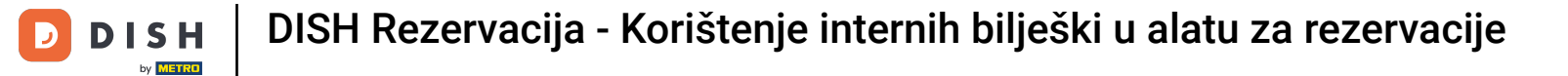

## Odabirom izbornika Rezervacije prikazuje se pregled vaših rezervacija.

| <b>DISH</b> RESERVATION                                |                                                                                                    | ¢°      | Test Bis    | tro Trainir | ng 💽          | <u> 기</u> 분 ~ |        |
|--------------------------------------------------------|----------------------------------------------------------------------------------------------------|---------|-------------|-------------|---------------|---------------|--------|
| Reservations                                           | Have a walk-in customer? Received a reservation request over phone / email? Don't forget to add it to your reservation book! | r       | WALK-IN     |             | DD RESERVA    |               |        |
| 🎮 Table plan                                           |                                                                                                    |         |             |             | _             |               |        |
| 🎢 Menu                                                 | Wed, 27 Sep - Wed, 27 Sep                                                                                                    |         |             |             |               |               |        |
| 🛎 Guests                                               | There is <b>1</b> active limit configured for the selected time period                                                       |         |             |             | Show          | more 🗸        |        |
| 🕲 Feedback                                             |                                                                                                    |         |             |             |               |               |        |
| 🗠 Reports                                              | ○ All ○ Completed                                                                                                    |         | 0 🔄         | <b>#</b> 0  | <b>=</b> 0/49 |               |        |
| 💠 Settings 👻                                           |                                                                                                    |         |             |             |               |               |        |
|                                                        | No reservations available                                                                                                    |         |             |             |               |               |        |
|                                                        | Print                                                                                                    |         |             |             |               | 6             |        |
| Too many guests in house?<br>Pause online reservations | Designed by Hospitality Digital GmbH. All rights reserved.                                                                   | FAQ   T | erms of use | Imprint     | Data privacy  | Privacy Se    | ttings |

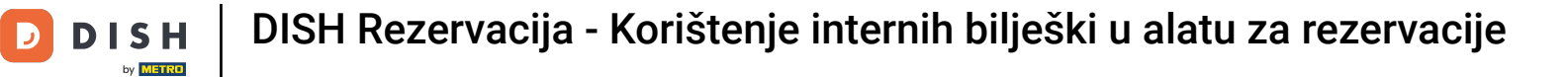

# 2a ručno dodavanje rezervacije kliknite na DODAJ REZERVACIJU.

| DISH RESERVATION                                       |                                                                                                    | 🌲 🔹 Test Bistro Training 🕤 🛛 🎽 🔽 🕞                             |
|--------------------------------------------------------|----------------------------------------------------------------------------------------------------|----------------------------------------------------------------|
| Reservations                                           | Have a walk-in customer? Received a reservation request over phone / email? Don't forget to add it to you reservation book! | WALK-IN ADD RESERVATION                                        |
| Ħ Table plan                                           |                                                                                                    |                                                                |
| 🍴 Menu                                                 | Wed, 27 Sep - Wed, 27 Sep                                                                                                   |                                                                |
| 📇 Guests                                               | There is <b>1</b> active limit configured for the selected time period                                                      | Show more 🗸                                                    |
| Feedback                                               |                                                                                                    |                                                                |
| 🗠 Reports                                              | ○ All ○ Completed                                                                                                    | 过 0 🚢 0 🥅 0/49                                                 |
| 💠 Settings 👻                                           |                                                                                                    |                                                                |
|                                                        | No reservations available                                                                                                   |                                                                |
|                                                        | Print                                                                                                    | 2                                                              |
| Too many guests in house?<br>Pause online reservations | Designed by Hospitality Digital GmbH. All rights reserved.                                                                  | FAQ   Terms of use   Imprint   Data privacy   Privacy Settings |

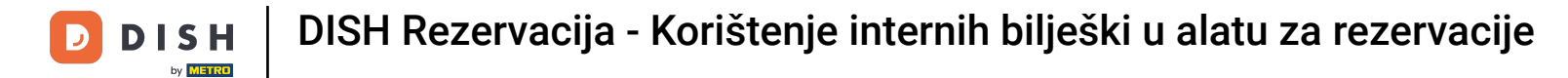

## Otvorit će se novi prozor u koji možete unijeti bitne podatke o rezervaciji.

| <b>DISH</b> RESERVATION                                |                            |                                               |                 | 🌲 🔹 Test Bistro Training 🕤 🛛 🎽 🗸 🚱                         |
|--------------------------------------------------------|----------------------------|-----------------------------------------------|-----------------|------------------------------------------------------------|
| Reservations                                           | Have a walk-in cust        | omer? Received a reservation request over pho | ne / email? Don | on't forget to add it to your reservation book!<br>Back    |
| 🎮 Table plan                                           | Reservation in             | formation                                     |                 | Guest information                                          |
| 🎢 Menu                                                 | '#' Guests *               |                                               |                 | Last name                                                  |
| 🖶 Guests                                               | Date *                     | Fri, 20/10/2023                               |                 | First name                                                 |
| 🕲 Feedback                                             | Time *                     | - time -                                      | •               | Phone                                                      |
| 🗠 Reports                                              | Duration (in<br>Min/Hours) | Please select capacity and time first         | -               | Email                                                      |
| 🏟 Settings 👻                                           | Table(s)                   | Please select time slot first                 | •               | Reservation notes                                          |
| ${\cal O}$ Integrations                                | Source                     | Please select                                 | -               | Internal note. Will be shown for this reservation only.    |
|                                                        | Occasion                   | Please select                                 | •               | e.g. window seat, occasion                                 |
|                                                        |                            |                                               |                 | Internal guest information                                 |
|                                                        |                            |                                               |                 | Note will be shown on all reservations made by this guest. |
|                                                        |                            |                                               |                 | e.g. 1078 discourt, vie                                    |
| Too many guests in house?<br>Pause online reservations |                            |                                               |                 | Allorgies                                                  |

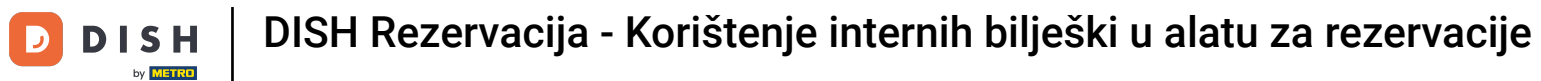

# 2atim ispunite podatke o gostu . Napomena: Ime ili prezime, jedno od dva je obavezno.

| <b>DISH</b> RESERVATION                                |                            |                                          |                      | 🌲 🔹 Test Bistro Training 🕤 🛛 🏄 🎽 🚱                         |
|--------------------------------------------------------|----------------------------|------------------------------------------|----------------------|------------------------------------------------------------|
| Reservations                                           | Have a walk-in cust        | omer? Received a reservation request ove | r phone / email? Don | n't forget to add it to your reservation book!<br>Back     |
| 🎮 Table plan                                           | Reservation in             | formation                                |                      | Guest information                                          |
| 🍴 Menu                                                 | '#' Guests *               | 2                                        |                      | Last name                                                  |
| 🐣 Guests                                               | Date *                     | Fri, 20/10/2023                          |                      | First name                                                 |
| 🕲 Feedback                                             | Time *                     | 05:45 pm (156 seats)                     | •                    | Phone                                                      |
| 🗠 Reports                                              | Duration (in<br>Min/Hours) | 02:30                                    | •                    | Email                                                      |
| 🌣 Settings 👻                                           | Table(s)                   | n                                        | •                    | Reservation notes                                          |
| ${\cal S}$ Integrations                                | Source                     | Phone                                    | •                    | Internal note. Will be shown for this reservation only.    |
|                                                        | Occasion                   | Casual dining                            | •                    | e.g. window seat, occasion                                 |
|                                                        |                            |                                          |                      | Internal guest information                                 |
|                                                        |                            |                                          |                      | Note will be shown on all reservations made by this guest. |
|                                                        |                            |                                          |                      |                                                            |
| Too many guests in house?<br>Pause online reservations |                            |                                          |                      | Allereier                                                  |

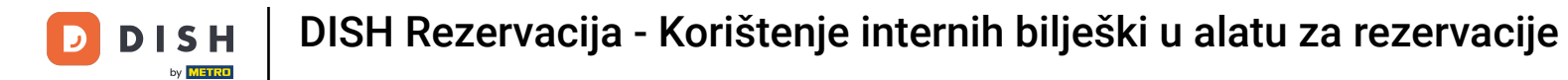

Ukoliko postoje napomene za rezervaciju, možete ih ostaviti pod Napomene o rezervaciji . Upotrijebite odgovarajuće tekstualno polje za unos informacija.

| <b>DISH</b> RESERVATION                                |                            |                                    |                              |                          | <b>*</b> •      | Test Bistro Training      |          | × (•) |
|--------------------------------------------------------|----------------------------|------------------------------------|------------------------------|--------------------------|-----------------|---------------------------|----------|-------|
| Reservations                                           | Have a walk-in custo       | omer? Received a reservation reque | st over phone / email? Don't | t forget to add it to yc | our reservatior | n book!                   | Bad      | :k    |
| Ħ Table plan                                           | Reservation in             | formation                          |                              | Guest informat           | ion             |                           |          |       |
| 🍴 Menu                                                 | '#' Guests *               | 2                                  |                              | Last name                | Doe             |                           |          |       |
| 📇 Guests                                               | Date *                     | Fri, 20/10/2023                    |                              | First name               | John            |                           |          |       |
| Eedback                                                | Time *                     | 05:45 pm (156 seats)               | •                            | Phone                    |                 |                           |          |       |
| 🗠 Reports                                              | Duration (in<br>Min/Hours) | 02:30                              | •                            | Email                    |                 |                           |          |       |
| 🌣 Settings 👻                                           | Table(s)                   | 11                                 |                              | Reservation no           | ites            |                           |          |       |
| ${ {oldsymbol {\mathscr O}}}$ Integrations             | Source                     | Phone                              | •                            | Internal note. W         | ill be shown    | for this reservation only | <i>.</i> |       |
|                                                        | Occasion                   | Casual dining                      |                              | e.g. window seat         | t, occasion     |                           |          |       |
|                                                        |                            |                                    |                              | Internal guest           | information     | 1                         |          |       |
|                                                        |                            |                                    |                              | Note will be show        | wn on all res   | ervations made by this    | guest.   | _     |
|                                                        |                            |                                    |                              | e.g. 10% discoun         | t, VIP          |                           |          |       |
| Too many guests in house?<br>Pause online reservations |                            |                                    |                              | Allereies                |                 |                           |          | h     |

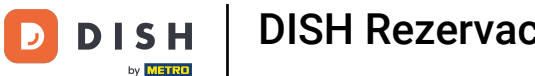

Postoje li dodatne informacije o gostu? Ostavite ih pod informacijama o internim gostima u odgovarajućim poljima .

| DISH RESERVATION                                       |                             |                                     |   | \$°                            | Test Bistro Training 🕤              | <u>≯</u> ⊧ ~ ↔                          |
|--------------------------------------------------------|-----------------------------|-------------------------------------|---|--------------------------------|-------------------------------------|-----------------------------------------|
| Deservations                                           | Table(s)                    | n                                   | • | Reservation notes              |                                     |                                         |
|                                                        | Source                      | Phone                               | • | Internal note. Will be shown f | for this reservation only.          |                                         |
| Ħ Table plan                                           |                             |                                     |   | Needs a business receipt.      |                                     |                                         |
|                                                        | Occasion                    | Casual dining                       | • |                                |                                     |                                         |
| <b>"I</b> Menu                                         |                             |                                     |   |                                |                                     | I A A A A A A A A A A A A A A A A A A A |
| 🐣 Guests                                               |                             |                                     |   |                                |                                     | _                                       |
| Eeedback                                               |                             |                                     |   | Internal guest information     | 1                                   |                                         |
|                                                        |                             |                                     |   | Note will be shown on all rese | ervations made by this guest.       |                                         |
| 🗠 Reports                                              |                             |                                     |   | e.g. 10% discount, VIP         |                                     |                                         |
| 💠 Settings 👻                                           |                             |                                     |   |                                |                                     |                                         |
| ${\cal O}$ Integrations                                |                             |                                     |   | Allergies                      |                                     | l                                       |
|                                                        |                             |                                     |   | Gluten Sesame Nuts             | 🗌 Crustacean 🔲 Eggs 🗌 Fish          |                                         |
|                                                        |                             |                                     |   | 🗌 Mustard 🗌 Lactose 🗌 Celer    | ry 🗌 Peanuts 🗌 Shellfish 🗌 So       | у                                       |
|                                                        |                             |                                     |   | 🗌 Lupins 🗌 Sulphite            |                                     |                                         |
|                                                        |                             |                                     |   | Diet                           |                                     |                                         |
|                                                        |                             |                                     |   | 🗌 Gluten-free 🗌 Halal 🗌 Kosh   | ner 🗌 Lactose-free 🗌 Vegan          |                                         |
|                                                        |                             |                                     |   | 🗌 Vegetarian                   |                                     |                                         |
|                                                        |                             |                                     |   |                                |                                     |                                         |
|                                                        |                             |                                     |   |                                |                                     | SAVE                                    |
| Too many guests in house?<br>Pause online reservations | Designed by DISH Digital So | olutions GmbH. All rights reserved. |   | FAQ   Ter                      | rms of use   Imprint   Data privacy | Privacy Settings                        |

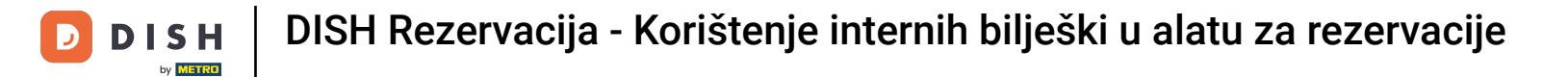

# Nakon što unesete sve podatke kliknite na SPREMI kako biste dodali rezervaciju.

| DISH RESERVATION                                       |                             |                                    |   | 후 Test Bistro Training 🕤   ᆀ볼 🗸 🕞                                                                                       |
|--------------------------------------------------------|-----------------------------|------------------------------------|---|----------------------------------------------------------------------------------------------------|
| Reservations                                           | Table(s)                    | 11                                 | • | Reservation notes                                                                                                    |
| 🍽 Table plan                                           | Source<br>Occasion          | Phone<br>Casual dining             | • | Needs a business receipt.                                                                                               |
| 🎢 Menu                                                 |                             |                                    |   |                                                                                                    |
| <ul> <li>Guests</li> <li>Feedback</li> </ul>           |                             |                                    |   | Internal guest information                                                                                              |
| 🗠 Reports                                              |                             |                                    |   | Note will be shown on all reservations made by this guest.           Does not like his cola with ice.                   |
| <ul> <li>Settings ▼</li> <li>Integrations</li> </ul>   |                             |                                    |   |                                                                                                    |
|                                                        |                             |                                    |   | Allergies<br>Gluten Sesame Nuts Crustacean Eggs Fish<br>Mustard Lactose Celery Peanuts Shellfish Soy<br>Lupins Sulphite |
|                                                        |                             |                                    |   | Diet<br>Cluten-free Halal Kosher Lactose-free Vegan<br>Vegetarian                                                       |
|                                                        |                             |                                    |   | SAVE                                                                                                    |
| Too many guests in house?<br>Pause online reservations | Designed by DISH Digital Sc | lutions GmbH. All rights reserved. |   | FAQ   Terms of use   Imprint   Data privacy   Privacy Settings                                                          |

DISH Rezervacija - Korištenje internih bilješki u alatu za rezervacije

D

To je to. Završili ste poduku i sada znate kako koristiti interne bilješke za svoje rezervacije.

| DISH RESERVATION                                       |                                                                                                    | 🌲 Test Bistro Training 🕤 🛛 🏄 🗸 🚱                              |
|--------------------------------------------------------|----------------------------------------------------------------------------------------------------|---------------------------------------------------------------|
| Reservations                                           | Have a walk-in customer? Received a reservation request over phone / email? Don't forget to add it to your reservation book!                                                                                                    | WALK-IN ADD RESERVATION                                       |
| ान Table plan                                          | Fri, 20 Oct - Fri, 20 Oct                                                                                                    | ~                                                             |
| 🛎 Guests                                               | There is <b>1</b> active limit configured for the selected time period                                                                                                    | Show more 🗸                                                   |
| Feedback                                               | ○ All ○ Completed                                                                                                    | <b>Ö</b> 1 📽 2 🖻 1/37                                         |
| <ul> <li>Reports</li> <li>Settings </li> </ul>         |                                                                                                    |                                                               |
|                                                        | O5:45 PM       Doe, John       2 guest(s)       11 (Restaurant in the second second | nt) Confirmed V                                               |
| Too many guests in house?<br>Pause online reservations | Designed by DISH Digital Solutions GmbH. All rights reserved.                                                                                                    | AQ   Terms of use   Imprint   Data privacy   Privacy Settings |

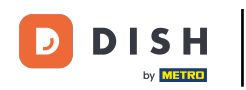

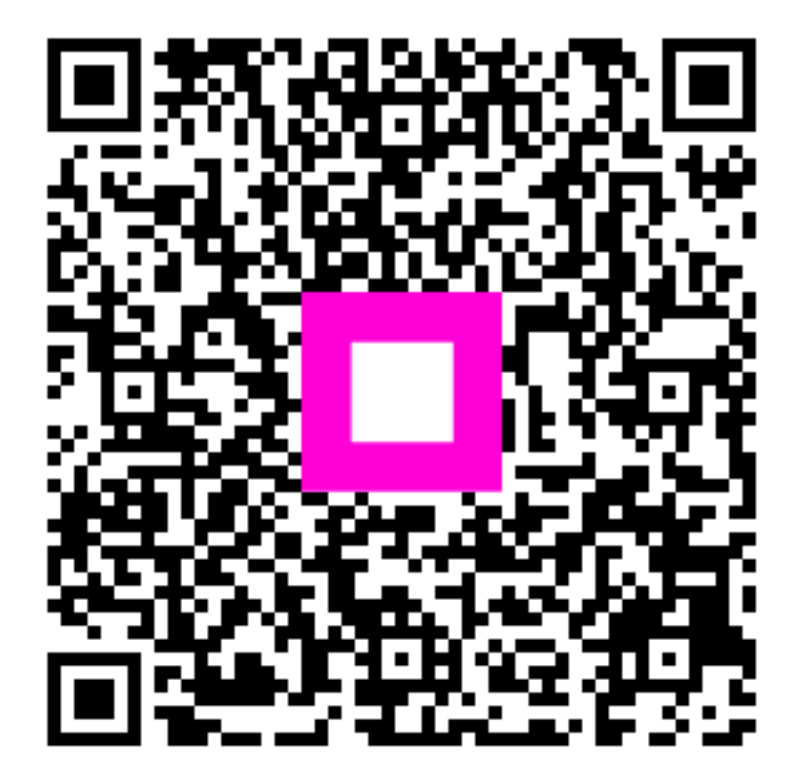

Skenirajte za odlazak na interaktivni player